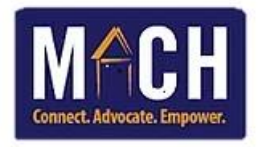

## **Checking-Out Shelter Clients Using SkanPoint**

- 1. Log in to HMIS.
- 2. Click on the ShelterPoint module.

| 📌 Home >      | Home Pa   |
|---------------|-----------|
| Last Viewed   | Favorites |
| Home          |           |
| ClientPoint   |           |
| ResourcePoint |           |
| ShelterPoint  |           |
| SkanPoint     |           |
| ▶ Reports     |           |
| Admin         |           |
| Logout        |           |
|               |           |

3. Click on the **Provider** drop-down and select the appropriate program.

| View Shelter Inve | ntory                                                                            |
|-------------------|----------------------------------------------------------------------------------|
| Provider *        | MACH-Oliver Gospel Toby's Place Pre-Program-ES (16370) V Check Unit Availability |
| Unit List *       | Toby's Place Pre-Program                                                         |
| Туре              | Emergency Shelter                                                                |

4. Sections automatically appear in the ShelterPoint Dashboard.

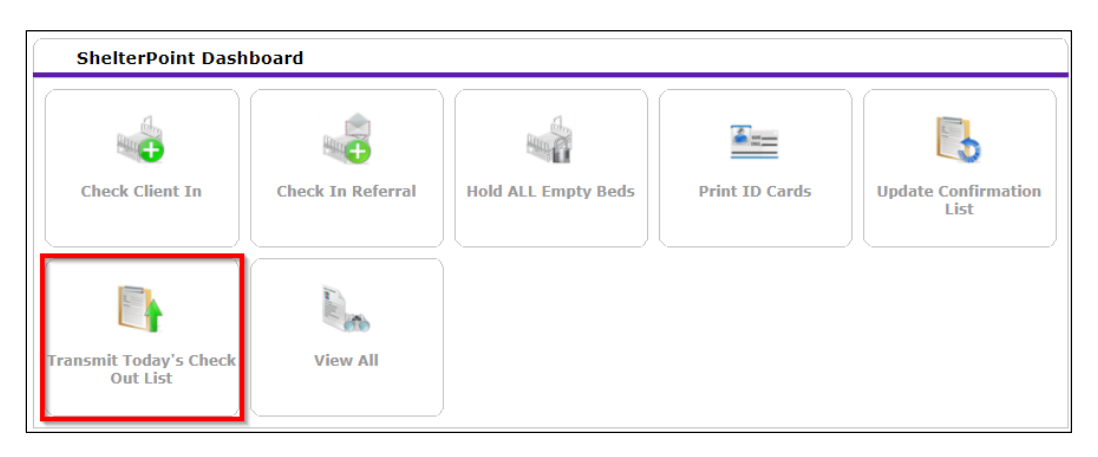

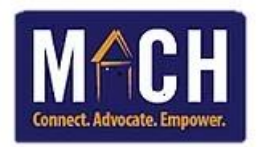

## 5. The Check Out List screen displays.

Make the following selections:

- Current Check Out Date: Enter the date that the group of clients are checking out.
- **Time**: Enter the time that the night-by-night clients check-out each day.

| Check Ou   | t List      |                    |          |         |                    |                               | ×                   |
|------------|-------------|--------------------|----------|---------|--------------------|-------------------------------|---------------------|
| Chec       | k Out Lis   | st                 |          |         |                    |                               |                     |
| Current Ch | eck Out Dal | te 03 / 24 / 2022  | 2 🥂 🕽    | 🧞 7 🗸   | : 00 ¥ : 00 ¥ AM ¥ | <ul> <li>Set Dates</li> </ul> |                     |
| Check Out  | Client ID   | Client Name        | Group ID | Unit    | Date Out / Reaso   | n For Leaving / Destinatio    | n Supplies Returned |
|            | 343783      | Test, Bubba        |          | Bed 002 | 03 / 24 / 2022     | 12 V: 10 V: 20 V PM V         | ] 🛛                 |
|            | 338871      | Test, David Samuel |          | Bed 001 | 03 / 24 / 2022     | 12 • : 10 • : 20 • PM •       | ]                   |
|            |             |                    |          |         |                    | Check                         | All Uncheck All     |
|            |             |                    |          |         |                    |                               |                     |
| (          |             |                    |          |         |                    |                               |                     |

- 6. Click the Set Dates button. This updates the check out date and time for all clients.
- 7. Click the check box beside each of the clients you which to check out.

NOTE: If you are checking out all clients currently checked-in the program, you may click the Check All button.

| Check O   | Check Out List |                    |          |         |                  |                      |           |                   |
|-----------|----------------|--------------------|----------|---------|------------------|----------------------|-----------|-------------------|
| Che       | ck Out Li      | st                 |          |         |                  |                      |           |                   |
| Current C | heck Out Da    | te 03 / 24 / 202   | 2 🛛 🔊    | 🥂 7 🗸   | : 00 • : 00 • AM | ✓ Set Dates          |           |                   |
| Check Out | t Client ID    | Client Name        | Group ID | Unit    | Date Out / Reaso | n For Leaving / Dest | ination s | Supplies Returned |
|           | 343783         | Test, Bubba        |          | Bed 002 | 03 / 24 / 2022   | 12 •: 10 •: 20 •     | PM 🗸      |                   |
|           | 338871         | Test, David Samuel |          | Bed 001 | 03 / 24 / 2022   | 12 •: 10 •: 20 •     | PM 🗸      |                   |
|           |                |                    |          |         |                  |                      | Check All | Uncheck All       |
|           |                |                    |          |         |                  |                      |           |                   |

- 8. Click the **Check Out** button.
- 9. To double-check that the client shelter.

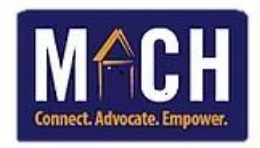

| Check Ou   | t List      |                    |          |               |               |         |                        |                         |             | ×       |
|------------|-------------|--------------------|----------|---------------|---------------|---------|------------------------|-------------------------|-------------|---------|
| Chec       | k Out Li    | st                 |          |               |               |         |                        |                         |             |         |
| Current Ch | eck Out Dat | te 03 / 24 / 2022  | 2 🕂 🔿    | <u> 7</u> 🗸   | : 00 🗸 : 00 🗸 | AM 🖌    | Set Dates              |                         |             |         |
| Check Out  | Client ID   | Client Name        | Group ID | Unit          | Date Out / Re | ason Fo | or Leaving             | / Destination           | Supplies R  | eturned |
|            | 343783      | Test, Bubba        |          | Bed 002       | 03 / 24 / 20  | 22 7    | <b>∨</b> : 00 <b>∨</b> | 00 🗸 🗚 🗸                |             |         |
|            | 338871      | Test, David Samuel |          | Bed 001       | 03 / 24 / 20  | 22 7    | ✓: 00 ✓                | 00 <b>v</b> AM <b>v</b> |             |         |
|            |             |                    |          |               |               |         |                        | Check All               | Unche       | eck All |
| Futu       | re Check    | Cout List          |          |               |               |         |                        |                         |             |         |
| Future Che | ck Out Date | e 03 / 24 / 2022   | 2 🛛 🐹 🔿  | <u>ኛ</u> 12 🗸 | : 10 🕶 : 20 🛩 | PM 🗸    | Set Dates              |                         |             |         |
| Check Out  | Client ID   | Client Name Gr     | oup ID U | Init Date     | Out / Reason  | For Lea | aving / Des            | tination                | Supplies Re | turned  |
|            |             |                    |          |               |               |         |                        | Check All               | Unche       | eck All |
|            |             |                    |          |               |               |         |                        | Check                   | Out         | Cancel  |

10. If the clients have returned their supplies, check the Supplies Returned checkbox beside the specific clients.

| Check Ou   | t List     |                    |          |         | ×                                                             |
|------------|------------|--------------------|----------|---------|---------------------------------------------------------------|
| Cheo       | k Out Li   | st                 |          |         |                                                               |
| Current Ch | eck Out Da | te 03 / 24 / 202   | 2 🛛 🐹 💙  | 🥂 7 👻   | : 00 - : 00 - AM - Set Dates                                  |
| Check Out  | Client ID  | Client Name        | Group ID | Unit    | Date Out / Reason For Leaving / Destination Supplies Returned |
|            | 343783     | Test, Bubba        |          | Bed 002 | 2 03 / 24 / 2022 12 V: 10 V: 20 V PM V                        |
|            | 338871     | Test, David Samuel |          | Bed 001 | 1 03 / 24 / 2022 12 V: 10 V: 20 V PM V                        |
|            | -          |                    |          |         | Check All Uncheck All                                         |
|            |            |                    |          |         |                                                               |
|            |            |                    |          |         | ,                                                             |

11. Click the **Check Out** button.

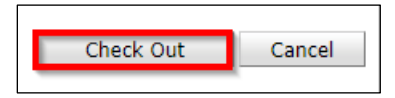

12. The screen returns to the View Shelter Inventory screen.